# HTM-1200-U2

## 2상 스테핑 모터 드라이버 및 컨트롤러 일체형 (2PH Step Matar Driver / Controller)

Ver 1.2

2014.05.12

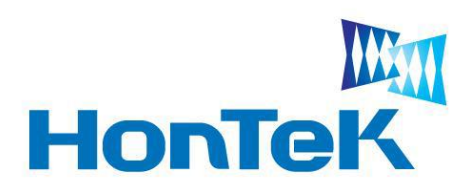

http://www.hontek.co.kr http://cafe.naver.com/hontek

May 12, 2014

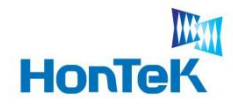

### 1. 개 요

#### 『 HTM-1200-U2 』

HTM-1200-U2 는 2상 스테핑 모터의 위치, 속도, 분해능 & 전류 등 모든 제어를 프로그 램으로 제어 가능한 제품 입니다. 또한, 1축 모션 컨트롤러와 드라이버 일체형으로 개발 되어 콤팩트한 크기로 공간의 제약 없이 사용이 가능 합니다.

프로그램을 통한 모터 제어를 위해 RS232 & USB 인터페이스를 제공 합니다.

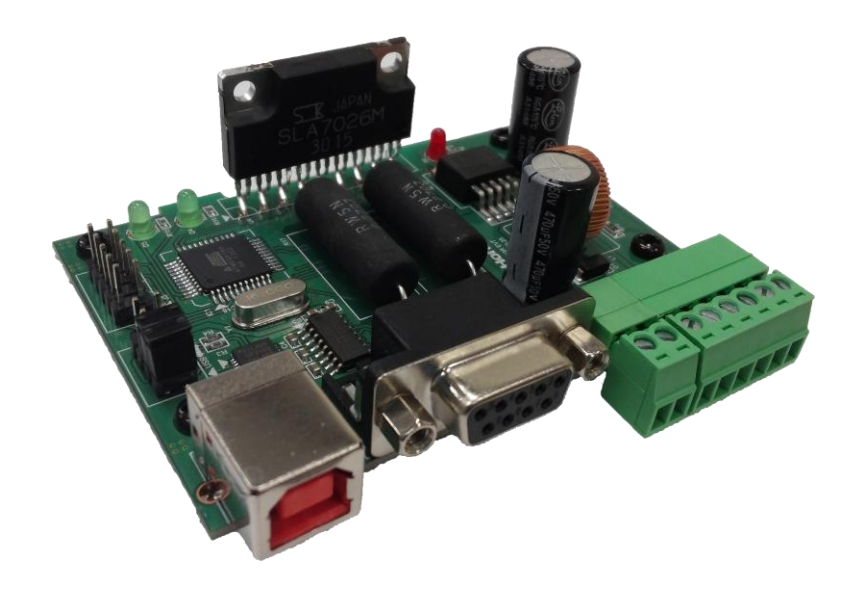

<HTM-1200-U2>

#### 『제품 요약』

- 마이크로 스텝 드라이버 & 컨트롤러 구동보드 (2상 스텝 모터 저속 및 정밀 제어 가능)
- 최대 0.045' 단위로 제어 가능 (일반적인 1.8' 스텝 모터를 40분할로 제어 시)
- ·프로그램을 사용하여 제어 가능 (구동 전류, 정지 전류, 구동 속도, 가 감속 제어)
- · 외형 치수 : 82.0(가로) x 57.0(세로) x 30.0(높이) mm

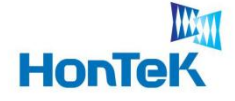

#### 『 기능 / 특징 』

- Power : DC12V ~ 35V 입력 가능 (24V 추천, 12V 입력 시 모터 구동 시 탈조 현상 발생 함)
- · 분해능 변경 : 1, 2, 4, 8, 16, 20, 32, 40 분할
- · 구동 전류 : 0.1A ~ 3.0A (범위 변경 가능)
- 정지 전류 : 0mA ~ 1.5A (범위 변경 가능)
- 모터 제어 : Unipolar 방식
- ·홈 위치 인식 : Photo coupler를 내장하고 있어 Noise에 영향을 받지 않고 외부 센서

#### 인식 가능

- •제어 방식 : 모든 제어를 프로그램으로 제어 가능
- · 인터페이스 : UART (USB TO Bridge 내장), RS232
- Up Grade 가능 : 최초 제공된 기능에서 Up Grade 가능
  - ex) 분해능이 현재 최대 40분할 이지만 하드웨어는 최대 250분할까지 가능하도록 설계되어 있어 사용자가 혼텍에서 제공한 MCU Code를 수정하여 Up Grade 가능

#### 『 지원 OS 』

· Windows 98 / XP / Windows 7 / Vista

#### 『구성품』

- ·스텝 모터 드라이버 및 컨트롤러 일체형 회로도
- 모든 기능이 포함된 AVR Source Code (AVR Studio 4 + PonyProg2000 사용)
- USB 2.0 Cable(1.8M) 및 USB Driver (※ RS232 Cable 별도)
- PC에서 모터를 제어할 수 있는 프로그램 Source Code (VC 6.0)

※ 회로도 및 소스 코드 등 관련자료는 본사 웹 카페(http://cafe.naver.com/hontek) 를 방문하시면 받아 보실 수 있습니다.

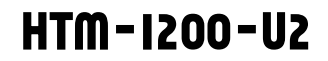

HonTeK

『 Home Sensor 입력 접속도 』

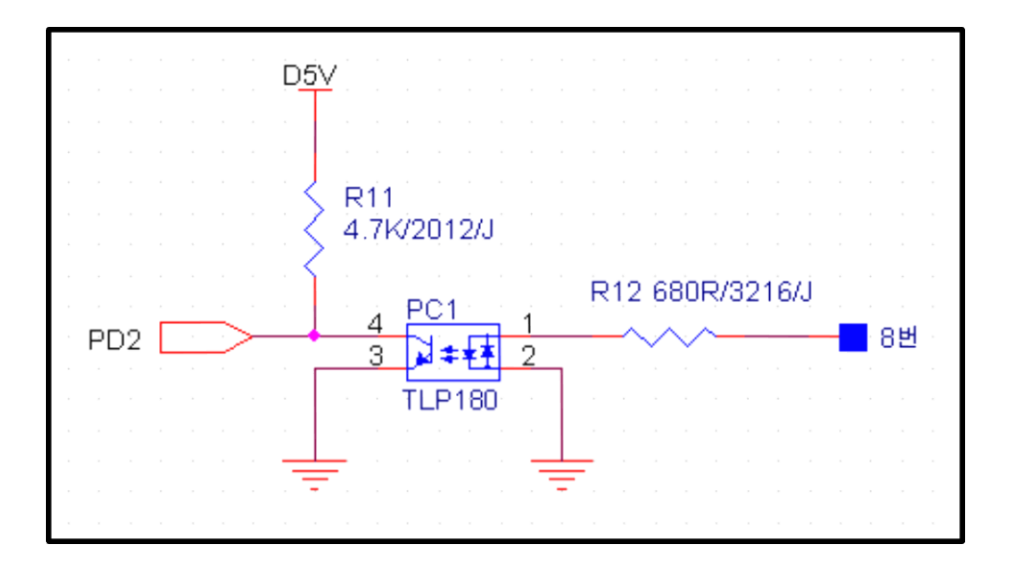

#### 『 기능 / 특징 』

• Home Sensor(Autonics PR08-2DN) 또는 Switch 등 외부 회로를 구성 하여 PD2가 Low를 유지 하면 MCU는 홈 위치를 찾는다. 단, Host 프로그램에서 Home Sensor 인식 Command를 전송할 때만 동작하도록 되어 있다

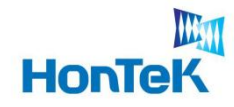

## 2. 프로그램 설치

#### 2 프로그램 설치

#### 2.1 USB드라이버 설치

(1) 혼텍 홈페이지 (<u>http://www.hontek.co.kr</u>) → 고객센터 → 관련자료실 또는

웹 카페 (http://cafe.naver.com/hontek) 에서 압축된 드라이버 파일

"CP210x\_VCP\_Win2K\_XP\_S2K3.exe"을 PC에 내려 받습니다.

(2) 내려 받은 드라이버 파일을 실행 시킵니다.

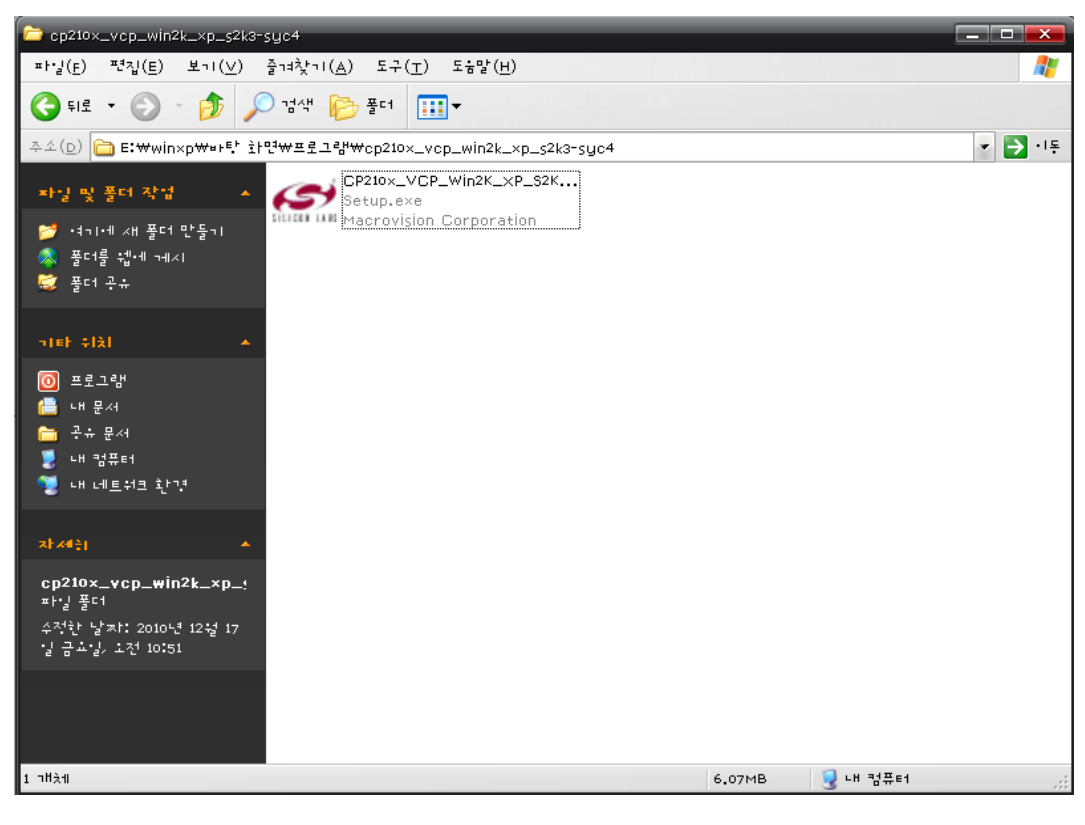

<CP210x\_VCP\_Win2K\_XP\_S2K3.exe 실행>

## HonTeK

(3) 다음부터는 전형적인 드라이버 설치 과정 입니다. 이해를 돕기 위해 각 단계별 스크린을 캡쳐하여 보여 드립니다.

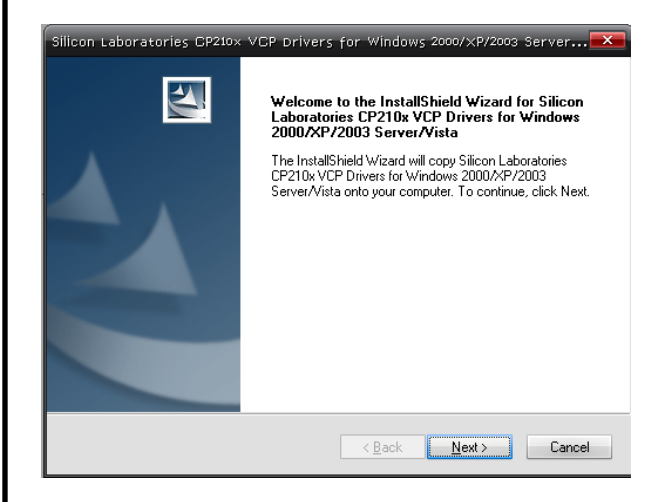

<Next 클릭>

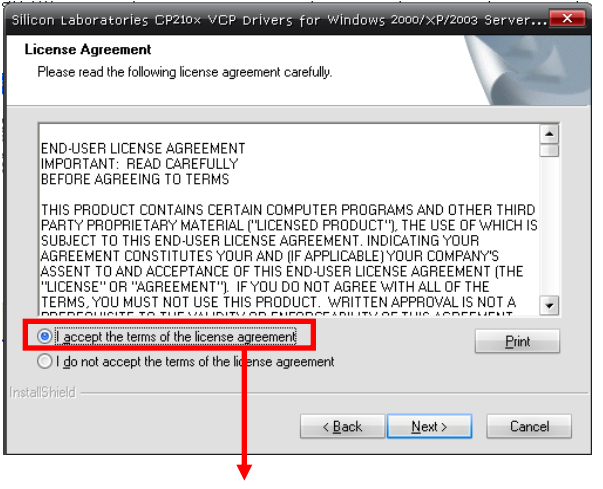

<라이센스 계약 동의>

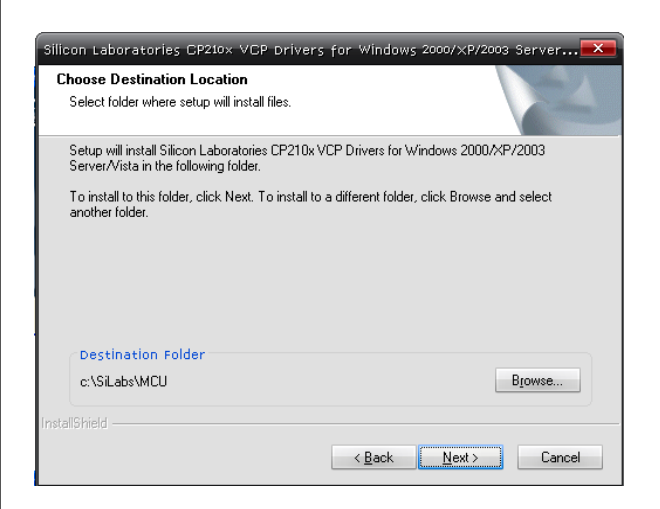

<드라이버를 설치할 폴더를 지정합니다>

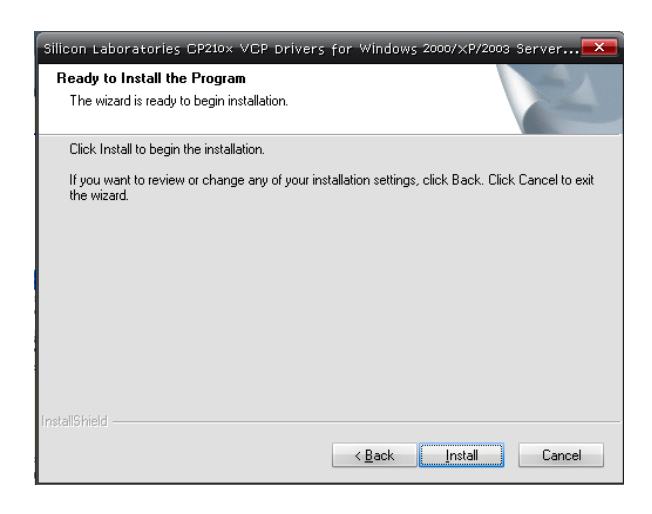

#### <인스톨을 시작합니다>

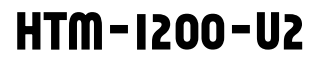

## HonTeK

#### (4) 계속해서 각 단계별 스크린을 캡쳐하여 보여 드립니다.

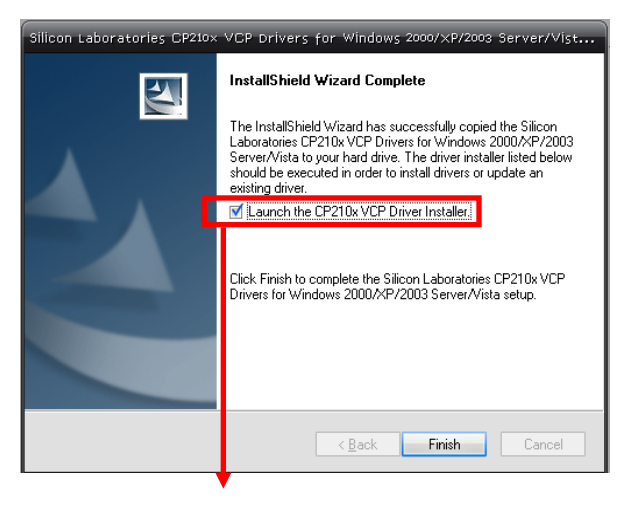

<네모박스에 v 체크 후 Finish>

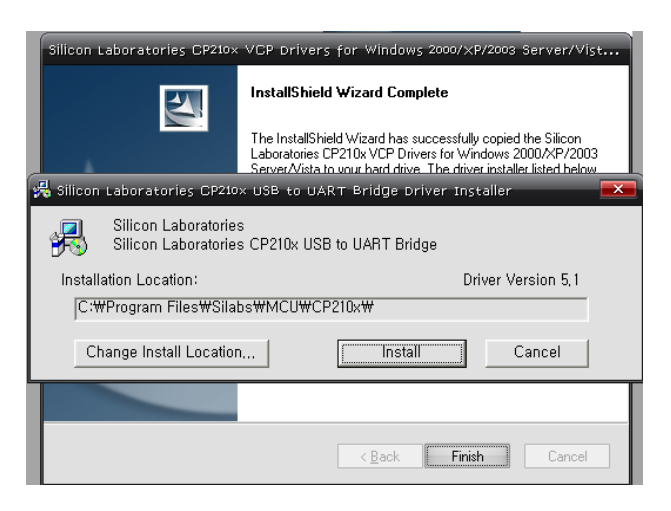

<USB TO UART Bridge Driver Installer 설치>

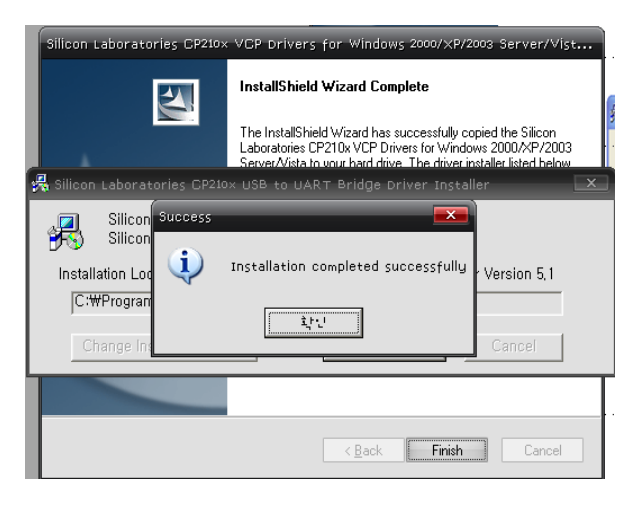

<USB TO UART Bridge Driver Installer 설치 완료>

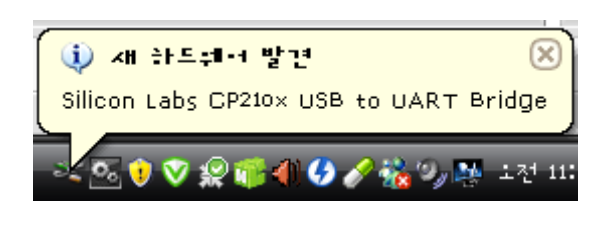

#### <설치 완료. 새 하드웨어 발견>

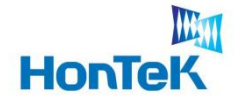

#### 2.2 PC와 연결

- (1) 본체와 PC를 USB Cable과 연결 합니다.
- (2) 연결하기 후 응용프로그램 "serial.exe"을 실행 시킵니다.
- (3) 실행 후 Port Setting에서 Serial Port를 설정합니다
  - ※ COM Port 번호는, 바탕화면 → 내 컴퓨터 → 속성(마우스 오른쪽 버튼 클릭)
    - → 하드웨어 → 장치관리자를 실행시켜 포트(COM 및 LPT)에 "Silicon Labs

CP210x USB to UART Bridge"에 할당할 수 있는 COM Port가 표시됩니다.

\* 통신 포트 번호는 사용자 PC환경에 따라 다르게 표시됩니다.

| 🚇 작치 관리자 📃 🗖                                   | x |
|------------------------------------------------|---|
| 패·날(E) 두작(A) 보기(⊻) 도눔말(H)                      |   |
|                                                |   |
| HONTEK2                                        | - |
|                                                |   |
| ∄                                              |   |
| ≞                                              |   |
| 重…️️️ 마누스 및 기타 포킨트 작치                          |   |
|                                                |   |
| ➡️ॡ️ 범수 직렬 버스 컨트롤레                             |   |
| ፹…️️️ 사눈드/ 비디소 및 게임 컨트롤러                       |   |
| 重…夏 시스템 장치                                     | ≡ |
|                                                |   |
|                                                |   |
| ≞                                              |   |
| У ІРТ) ΞУ ЕЕ (Сом чу LPT)                      |   |
| 토신 포트(COM1)                                    |   |
| J Silicon Labs CP210× USB to UART Bridge(COM3) |   |
|                                                |   |
| ⊡- 휴면 인터페이스 장치                                 |   |
| E 🕹 DVD/CD-ROM ⊑21•1≞                          |   |
|                                                | • |
|                                                |   |

<HMC-1200-U2 장치가 설치된 모습>

| MDM-1200                     |               |              | ×              |
|------------------------------|---------------|--------------|----------------|
| - Motor setting<br>그도 소도 320 | 구동 전류 125     |              | 도움말            |
|                              | 저지저르 20       |              |                |
| パーチジー 800                    | 방체는 Totan -   |              | 홈인식            |
| Besition cotting             | ±one listeb ⊾ | port cotting |                |
| Select All                   |               | Serial port  | СОМЗ 🖵         |
| 1000                         | Move          | Cianal anad  | 0030           |
| 2000                         | Move          | Signal speed | 3000           |
| 3000                         | Move          | Data Bits    | 8              |
| 4000                         | Move          | Stop Bits    | 1              |
| 5000                         | Move          | Parity       | Even 💌         |
| Interval 2000 ms 횟수          | 2 회 Move All  | 0            | Charles Carrol |
| Preset Value                 |               | Open Com     | Close Com      |
| - + 10000                    | 0             | Beset        | Clear          |
| BX                           | He            | <            | Char           |
|                              |               |              |                |
|                              | 종료            |              |                |

<Serial port 설정>

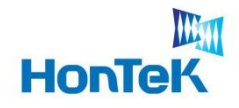

## 3. 동작 프로그램 실행 / 설정

#### 3. 모터 구동 설정

HTM-1200-U2 를 올바르게 구동시키기 위해서는 Motor setting 과 Position Setting 을 사용자의 시스템에 맞게 설정할 필요가 있습니다. 설정은 port setting 을 마친 후, Open Com 상태에서 할 수 있습니다.

| HDM-1200                                                                                                    |                                                                      |                                      |
|----------------------------------------------------------------------------------------------------|----------------------------------------------------------------------|--------------------------------------|
| Motor setting       구동 속도     320       구동 속도     320       가속 구간     500       감속 구간     500       분해능     40step                                                                                                    | 전송                                                                   | 도움말<br>홀인식                           |
| Position setting                                                                                                    | port setting<br>Serial port                                          | сомз 💽                               |
| マ     1000     Move       マ     2000     Move       マ     3000     Move       マ     4000     Move       マ     5000     Move       Interval     1000     ms 製수     2     회       Preset Value     -     +     10000     0 | Signal speed [<br>Data Bits ]<br>Stop Bits [<br>Parity ]<br>Open Com | 9600 V<br>8 V<br>Even V<br>Close Com |
| BX Hex                                                                                                    |                                                                      | Clear<br>Char                        |
| 종료                                                                                                    |                                                                      |                                      |

<Motor / Position setting>

#### 3.1 홈 위치 인식 기능

홈 위치 인식 기능은 모터를 홈 센서가 위치한 곳으로 이동 시키는 기능 입니다. 홈 인식 버튼을 누르면 MCU는 모터를 정 방향으로 이동 시키면서 홈 센서를 찾습 니다. 즉, 모터를 설정된(홈 센서 위치) 위치로 이동 시키고자 할 때 사용 합니다. 홈 센서 위치를 기준으로 절대 / 상대 값으로 모터를 구동 시키면 됩니다.

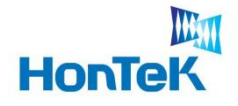

#### 3.2 Motor setting 설정

Motor setting 에서는 Preset Value 창에 입력한 값(거리) 만큼 이동을 한다.

| HDM-1200                           |              |              |           |
|------------------------------------|--------------|--------------|-----------|
| - Motor setting<br>구동 속도 320 구동 전체 | 류 <u>125</u> |              | 도움말       |
| 가속 구간 500 정지 전                     | ≓ <u>20</u>  | 전송           |           |
| 감속 구간 500 분해능                      | 40step 👻     |              | 홈인식       |
| Position setting                   |              | port setting |           |
| Select All                         | b davia d    | Serial port  |           |
|                                    | Moue         | Signal speed | 9600      |
| 3000                               | Move         | Data Bits    | 8         |
| 4000                               | Move         | Stop Bits    | 1         |
| 5000                               | Move         | Parity       | Even 💽    |
| Interval 1000 ms 횟수 2 회            | Moue All     | Onon Com     | Close Con |
| Preset Value                       |              | Open Com     |           |
| - + 10000                          | 410000       | Reset        | Clear     |
| - HX                               | He>          | <            | Char      |
| 70 70 70 70 70                     |              | ррррр        |           |
|                                    |              |              |           |
|                                    |              |              |           |
|                                    |              |              |           |
|                                    |              |              |           |
|                                    |              |              |           |
| <u> </u>                           | 종료           |              |           |
| L                                  | 1            |              |           |

<Motor setting 설정>

| 표시           | 설정 범위      | 내 용                      |
|--------------|------------|--------------------------|
| 구동 속도        | 0 ~ 500    | 모터의 실질적인 스피드를 나타낸다       |
| 가속 구간        | 0~1000     | 모터의 가속도 구간을 설정한다.        |
| 감속 구간        | 0~1000     | 모터의 감속도 구간을 설정한다.        |
| 구동 전류        | 0 ~ 180    | 모터가 구동하기 위해 필요한 전류       |
| 정지 전류        | 0 ~ 100    | 모터가 구동을 멈추기 위해 필요한 전류    |
| Preset Value | 0 ~ 999999 | Preset 동작 시 모터의 이동 거리 설정 |

ex) 구동 속도 : 420, 가속 구간 : 500, 감속 구간 : 500, 구동 전류 : 125, 정지 전류 : 20
으로 설정. 전송을 클릭하고 Preset Value 설정 창에 원하는 거리 값을 입력 한다.
(-) 역방향 또는 (+) 정방향 버튼을 클릭한다. Preset Value 창 우측에는 현재까지 총
이동한 거리를 나타내고 있다.

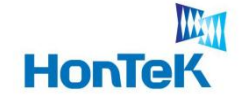

- Tip.1 분해능의 스텝이 작을수록 구동 속도의 값을 낮춰주고 동시에 가·감속 구간의 값을 길게 줍니다.
- Tip.2 모터 설정에서 구동 전류와 정지 전류는 자주 변화 시키지 않습니다. 구동 속도와 가속 구간, 감속 구간을 조절해 모터를 구동 시킵니다.

#### 3.2.1 가속 구간 / 감속 구간

가속 구간을 너무 짧게 설정 하면, 가속을 시작하여 구동 속도에 도달하기 전에 펄스의 수가 부족하게 되어 구동을 멈출 수 있습니다.

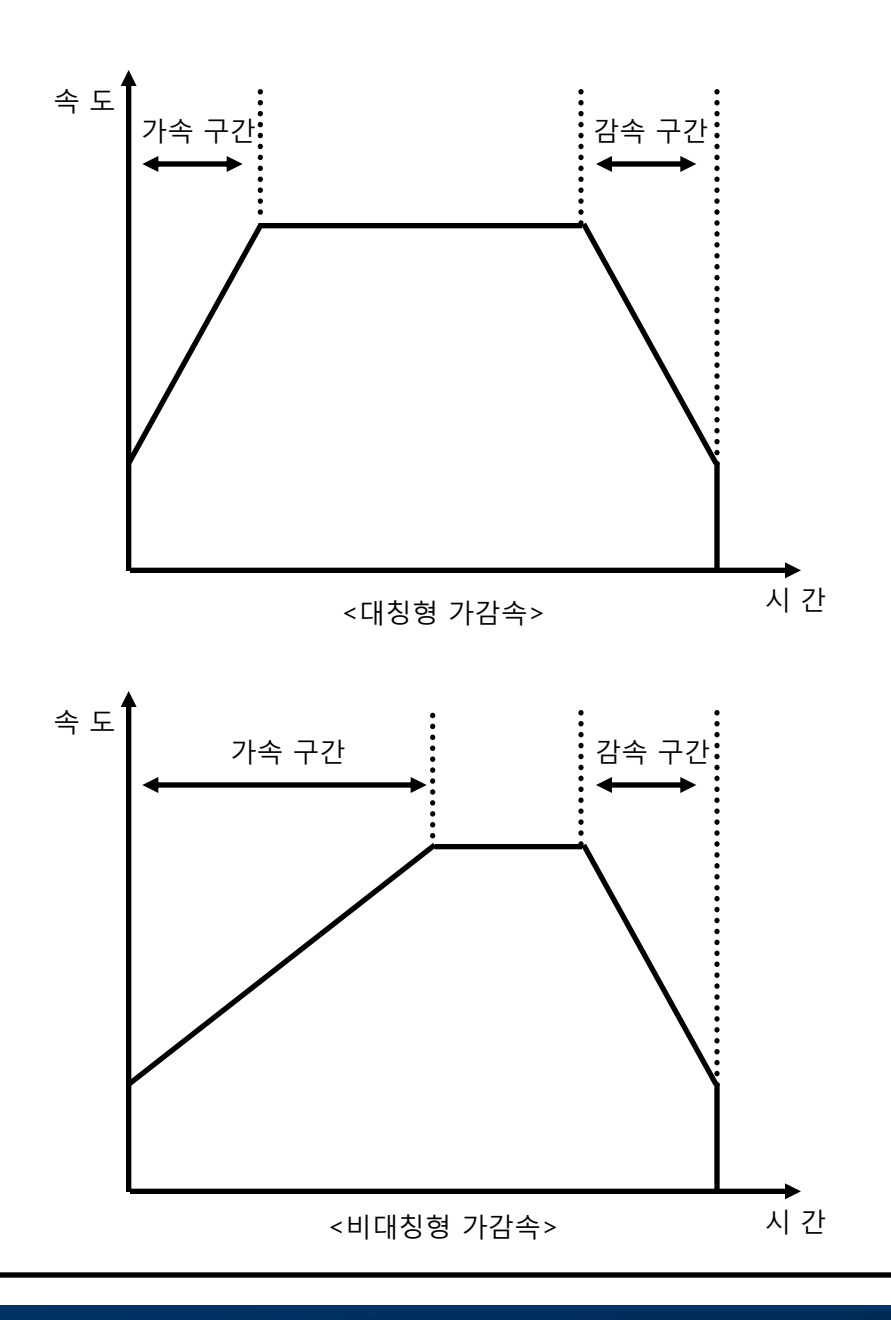

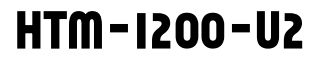

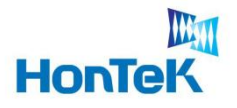

#### 3.3 Position setting 설정

Position setting 에서는 설정 창에 입력한 값의 위치로 이동 합니다.

Tip. 이동하려는 구간이 짧고, Interval을 짧게 주게 되면 어느 특정 구간을 무시하고 지나칠 수 있다. Move All 구동 시 특정 구간으로 이동 하지 않을 시, Interval을 조금 더 늘려보도록 하자.

| Motor setting       구동 속도     320     구동 전류     125       가속 구간     500     정지 전류     20       감속 구간     500     분해능     40step                                                                                                 | 전송                                                                    | 도움말<br>홈인식                           |
|----------------------------------------------------------------------------------------------------|-----------------------------------------------------------------------|--------------------------------------|
| Position setting<br>✓ Select All                                                                                                    | port setting<br>Serial port                                           |                                      |
| マ     1000     Move       マ     2000     Move       マ     3000     Move       マ     4000     Move       マ     5000     Move       Interval     1000     ms 刻수     2     회       Preset Value       -     +     10000     410000 | Signal speed<br>Data Bits<br>Stop Bits<br>Parity<br>Open Com<br>Reset | 9500 V<br>8 V<br>Even V<br>Close Com |
| He:                                                                                                    |                                                                       | Char                                 |
| 응표                                                                                                    |                                                                       |                                      |

<Position setting>

ex) 11000, 22000, 33000, 44000, 55000 의 값을 입력 후 Move All 을 클릭

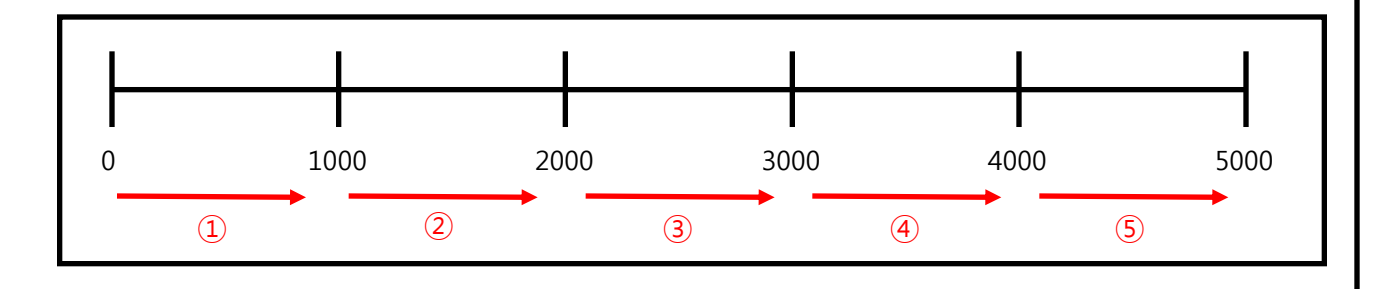

### HTM-1200-U2

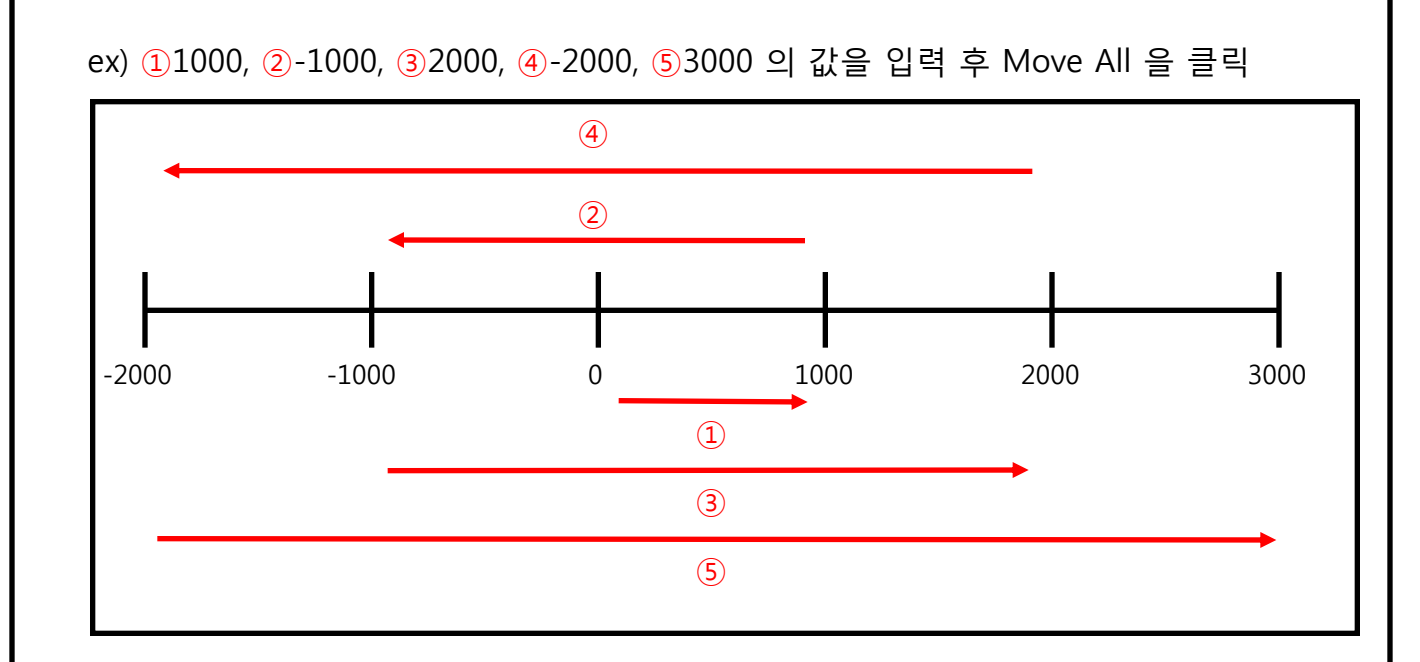

#### 3.3.1 Move All

Mart

HonTek

position setting 에서 입력 창에 설정 값을 넣은 후 Move All 을 클릭하게 되면, 모터가 구동하는 동안 Move All → Move Stop으로 버튼이 바뀌게 된다.

| I HDM-1200                                                                                                    | HDM-1200                                                                                                    |
|----------------------------------------------------------------------------------------------------|----------------------------------------------------------------------------------------------------|
| Motor setting.         구동 적도         320         구동 전류         125         전송         도움말           가숙 구간         500         정지 전류         20         전송         홉인식         홉인식           감숙 구간         500         분해능         40step ▼          홈인식            Position setting<br>▼ Select All           port setting           Signal speed         \$600 ♥            ▼         1000         Move         Move         Data Bits         > | Motor setting       구동 속도       320       구동 전류       125         가속 구간       500       정지 전류       20       건송         감속 구간       500       분해능       40step ▼       프상         Position setting       ✓       Select All       Signal speed       9600 ▼         ✓       1000       Move       Signal speed       9600 ▼         ✓       3000       Move       Data Bits       8 |
| マ     4000     Move       マ     5000     Move       Interval     1000     ms 契수       Preset     Value       - +     10000       RX     Hex                                                                                                    | 4000     Move     Stop Bits     Image: Stop Stop Bits       Interval     1000     Move     Parity     Even       Preset Value     - +     10000     0     Reset     Clear       RX     Hex     Char                                                                                                    |
|                                                                                                    |                                                                                                    |

<Move All  $\rightarrow$  Move Stop>

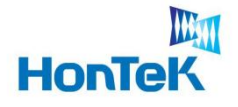

#### 3.3.2 Reset 기능

총 회전한 누적되었던 이동 거리가 Reset 된다.

| 1200 HDM-1200                            |                |             |
|------------------------------------------|----------------|-------------|
| Motor setting                            |                | 1           |
| 구동 속도 320 구동 전류 125                      |                | 도움말         |
| 가속 구간 500 정지 전류 20                       | 전송             |             |
| 감속 구간 500 분해능 40step ▼                   |                | 홈인식         |
| Position setting                         | port setting   |             |
| ✓ Select All                             | Serial port 🔽  | oma 🚽       |
| 1000 Move                                | Signal speed 🧕 | 500 🖵       |
| 2000 Move                                | Data Bite      |             |
| 3000 Move                                |                |             |
| 4000 Move                                | Stop Bits  1   | <b></b>     |
| 5000 Move                                | Parity 🗐       | ven 💌       |
| Interval 1000 ms 횟수 2 회 Move All         | Conce Com      | Close Com   |
| Preset Value                             |                | Close Colli |
| 270000 270000                            | Reset          | Clear       |
| HX-He:                                   | x              | Char        |
| 70 70 70 70 70 70 70 70 70 70 70 70 70 7 | ррррррррррр    | ррр         |
|                                          |                |             |
|                                          |                |             |
|                                          |                |             |
|                                          |                |             |
|                                          |                |             |
|                                          |                |             |
| 종료                                       |                |             |

| - [+] | Preset Value<br>270000 | 270000 |  |
|-------|------------------------|--------|--|
|       |                        |        |  |
| - + [ | Preset Value<br>270000 | 0      |  |

#### 3.3.3 Clear 기능

모터가 구동되면서 수신되어진 값이 Clear 된다.

| M HDM-1200                                                                                                    |                                                         |
|----------------------------------------------------------------------------------------------------|---------------------------------------------------------|
| Motor setting         구동 전류         125           구동 속도         320         구동 전류         125           가속 구간         500         정지 전류         20           감속 구간         500         분해능         40step ▼           Position setting | RX Hex Char<br>70 70 70 70 70 70 70 70 70 70 70 70 70 7 |
| - ★ 10000 Reset Clear<br>RX Char<br>170 70 70 70 70 70 70 70 70 70 70 70 70 7                                                                                                    | -RX                                                     |
| 종료                                                                                                    |                                                         |

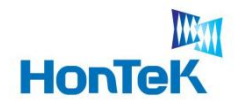

## 4. 인터페이스 / 입출력 신호

#### 4.1 USB, RS232 Selection

PC와의 인터페이스 방식인 USB, RS232 를 사용하기 위해서 제공된 Jumper 를 이용하여 사용하고자 하는 인터페이스 선택 커넥터에 연결해야 합니다. ※ 출하 시에는 기본적으로 USB 방식으로 연결하여 출하 됩니다.

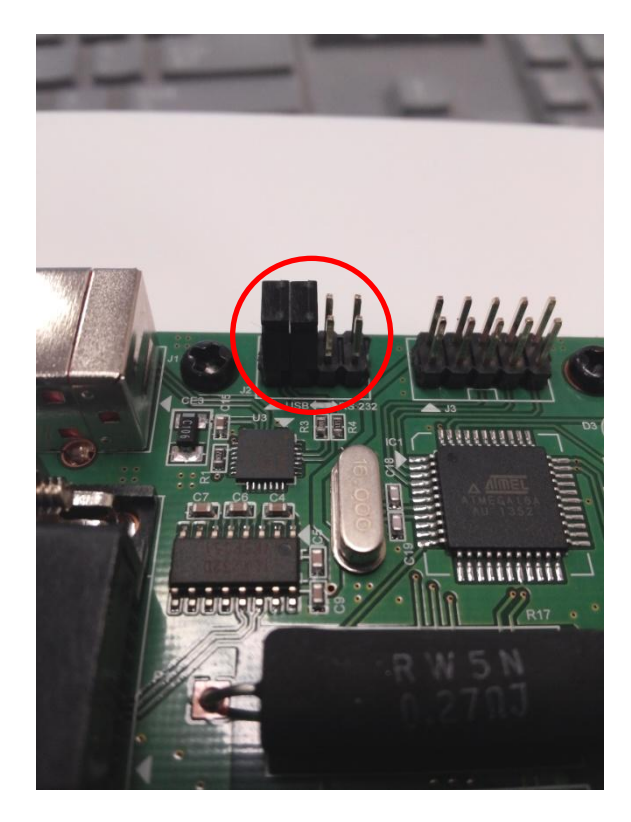

<USB 인터페이스 선택>

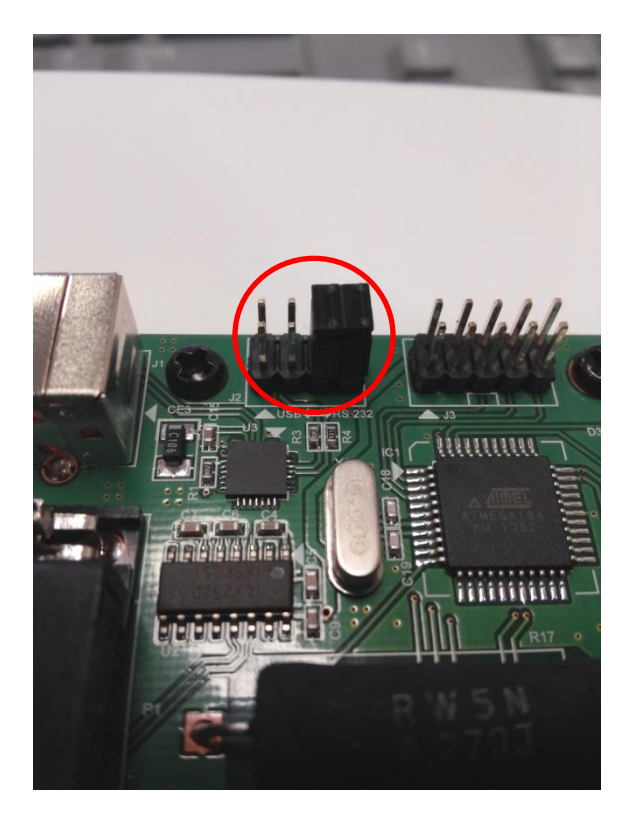

<RS232 인터페이스 선택>

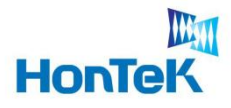

#### 4.2 PWR, IN / OUT 8p Connector

| 핀 번호 | 신호명     | 설 명      | 핀 번호 | 신호명  | 설 명      |
|------|---------|----------|------|------|----------|
| 1    | PWR     | 전원 +     | 5    | В    | 모터 연결 신호 |
| 2    | GND     | 전원 -     | 6    | /A   | 모터 연결 신호 |
| 3    | COM A,B | 모터 연결 신호 | 7    | /B   | 모터 연결 신호 |
| 4    | А       | 모터 연결 신호 | 8    | HOME | 센서 입력 신호 |

<모터 연결 핀 맵>

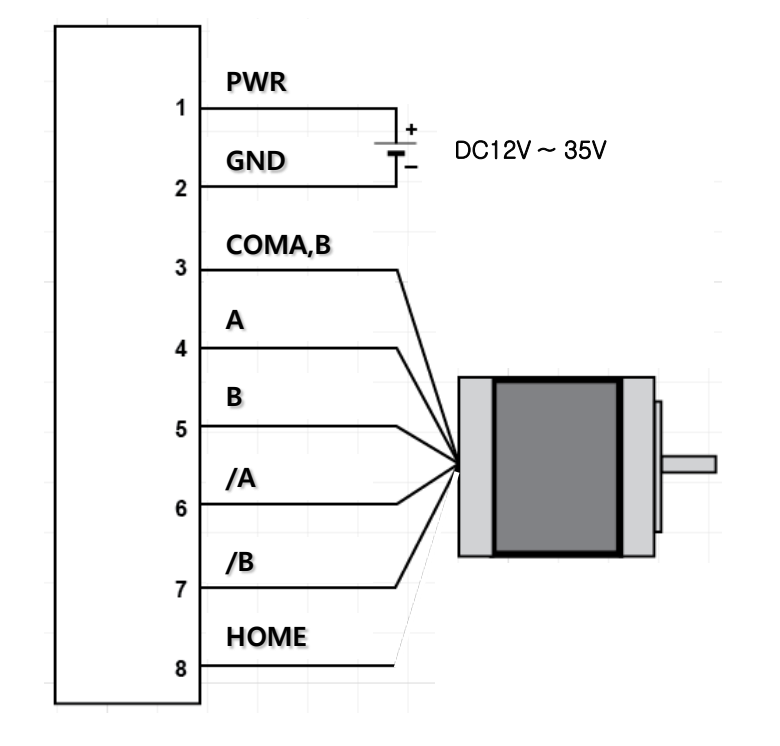

| 1 | 2 | 3 | 4   | 5    | 6   | 7 | 8 |
|---|---|---|-----|------|-----|---|---|
|   |   | < | Pir | n NG | D.> |   |   |

<모터 연결 결선도>

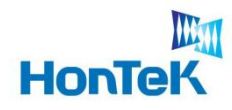

## 5. 함수 설명

- 1. CSerialDlg::OnOpenCom()
  - → 모터와 시리얼 통신을 시작한다.
- 2. CSerialDlg::OnCloseCom()
  - → 모터와 시리얼 통신을 종료한다.
- 3. CSerialDlg::OnHome()
  - → 홈 인식 기능
- 4. CSerialDlg::OnSendYvalue()
  - → 분해 능 기능
- 5. CSerialDlg::OnReset()
  - → 모터의 위치를 초기화한다.
- 6. CSerialDlg:: OnSend()
  - → 모터 세팅 값을 모터에 전송한다.
- 7. CSerialDlg::OnMove1() ~OnMove5(), Onmoveall()
  - → 모터 위치를 지정하여 전송한다.
- 8. CSerialDlg::OnClear()
  - → 모터로부터 전송된 값 들을 삭제한다.
- 9. CSerialDlg::OnCheckAll()
  - → 이동 값 선택
- 10. CSerialDlg::OnMoveStop()
  - → 이동중인 모터를 정지시킨다.
- 11. CSerialDlg::OnAdd()
  - → Preset Value를 증가시킨다.
- 12. CSerialDlg::OnSub()
  - → Preset Value를 감소시킨다.
- 13. CSerialDlg::OnHelpBtn()
  - → 도움말 버튼

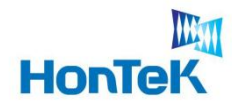

## 6. 기타 사항

#### 6.1 기타 문의 사항

앞서 기재되어 있는 내용을 포함하여 그 외 다른 문의사항이 있으시면 당사 홈페이지 / 웹 카페 에 문의 주시거나 하기 연락처로 연락 주시기 바랍니다.

#### 본 사 : 경기도 성남시 중원구 상대원동 190-1 SK 에테크노파크 테크동 810호

TEL: 031-776-3897, 3899

FAX: 031-776-3898

Homepage : http://www.hontek.co.kr

E-Mail : <u>hontek@hontek.co.kr</u>

제품 총판 : ㈜모터뱅크. TEL : 02-2616-6200

#### 6.2 경고 / 주의 사항

#### 

1. 접속은 반드시 커넥터의 사양 및 형식을 확인 후 배선하여 주십시오.

→ 화재나 감전 및 제품 파손의 우려가 있습니다.

2. 자사 기술자 이외에는 제품을 수리하지 마십시오.

→ 감전이나 화재의 우려가 있습니다.

3. 구동 중에 커넥터를 분리하지 마십시오.

→ 인명사고, 재산상의 손실, 오동작의 원인이 됩니다.

4. 구동 중에 전원을 차단하지 마십시오.

→ 인명사고, 재산상의 손실, 오동작의 원인이 됩니다.

5. 청소 시 물, 유기 용제를 사용하지 마십시오.

→ 감전, 화재, 제품 손상의 원인이 됩니다.

6. 제품의 폐기 시에는 산업 폐기물로서 처리하여 주십시오.

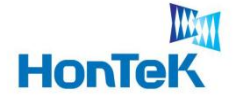

#### <u> 주</u> 의

전원이 인가된 상태에서 결선 및 점검, 보수를 하지 마십시오.
 → 감전, 오동작의 원인이 됩니다.

- 2. 설치 및 배선 작업등을 할 때에는 반드시 전원을 차단하고 설치 하십시오.
   → 감전 제품 손상의 우려가 있습니다.
- 3. 반드시 정격 / 성능 범위에서 사용하여 주십시오.

→ 제품의 수명이 짧아지는 원인이 되며 화재의 우려가 있습니다.
 4. 모터 구동 설정에 있어서 각 한계 설정 범위를 넘지 않도록 주의하여 주십시오.

※ '경고 / 주의 사항' 은 제품을 안전하고 올바르게 사용하여 사고나 위험을 미리 막 기 위한 것이므로 반드시 지켜 주십시오.

※ '경고 / 주의 사항' 을 위반하였을 시, 제품의 손상이나 심각한 상해, 사망이 발생할 가능성이 있습니다.

※ 문의사항은 본사의 카페(http//cafe.naver.com/hontek) 를 이용해 주시면 보다 원활하고 신속한 상담이 이뤄지도록 하겠습니다.

※ 상기 표기된 내용에 대하여 본사는 어떠한 법적인 책임을 지지 않습니다. ※ 본 제품은 회사 사정에 의해 번동사항이 있을 수 있습니다.